## Leitfaden zur Beantragung eines Zugangs zum OeNB-Portal

## Verfügt Ihr Unternehmen (als meldepflichtige Einheit) über einen Zugang zum Unternehmensserviceportal (USP)?

(Wenn Ihnen diese Information nicht vorliegt, empfiehlt Ihnen die OeNB, sich an eine vertretungsbefugte Person Ihres Unternehmens zu wenden.)

| Ja                                                                                                    |                                                                                                    |                                                                                                    | Nein                                                                                                    |
|----------------------------------------------------------------------------------------------------|----------------------------------------------------------------------------------------------------|----------------------------------------------------------------------------------------------------|----------------------------------------------------------------------------------------------------|
| Sind Sie eine vertretungsbefugte Person Ihres Unternehmens und/oder wurde Ihnen am USP<br>das Verfahrensrecht "OeNB-Portal/OeNB_Administrator:in" zugewiesen?                                                                                                    |                                                                                                    |                                                                                                    | Bitte <u>registrieren</u> Sie Ihr Unternehmen am USP.<br>Die OeNB empfiehlt Ihnen, sich zur Registrierung mit einer<br>vertretungsbefugten Person Ihres Unternehmens in Verbindung zu<br>setzen. Bei Fragen zum Unternehmensserviceportal wenden Sie<br>sich bitte direkt an das <u>USP</u> . |
| Ja                                                                                                    |                                                                                                    | Nein                                                                                                    |                                                                                                    |
| lst für Sie auf der USP-Startseite unter "Meine Services" die Kachel "Portal der<br>Oesterreichischen Nationalbank" ersichtlich?                                                                                                    |                                                                                                    | Bitte setzen Sie sich mit einer<br>vertretungsbefugten Person,<br>einer/einem USP-Administrator:in<br>oder einer/einem Applikations-<br>Administrator:in in Ihrem<br>Unternehmen in Verbindung. Diese<br>können Ihnen am OeNB-Portal<br>Applikationsberechtigungen zuweisen<br>und Sie somit dazu berechtigen, dass<br>Sie Meldungen an die OeNB legen<br>dürfen. Bei Fragen zum OeNB-Portal<br>wenden Sie sich bitte an den IT-<br>Helpdesk der OeNB: (+43-1) 40420-<br>2777, Kontaktformular. |                                                                                                    |
| Ja                                                                                                    | Nein                                                                                                    |                                                                                                    |                                                                                                    |
| Mit einem Klick auf die Kachel gelangen Sie ins OeNB-Portal. Im<br><b>Admin-Bereich</b> können Sie unter "Benutzer:innenverwaltung"<br>einer zuständigen Person Applikationsberechtigungen zuweisen. Im<br><b>Nutzer:innen-Bereich</b> können Sie als Unternehmens-<br>Administrator:in die Applikation auch selbst starten und Meldungen<br>an die OeNB legen. Für die Meldungslegung ist eine hinterlegte E-<br>Mail-Adresse am USP erforderlich. Detailliertere Beschreibungen<br>dazu finden Sie im <u>Handbuch</u> zum OeNB-Portal. Bei Fragen zum<br>OeNB-Portal wenden Sie sich bitte an den IT-Helpdesk der OeNB:<br>(+43-1) 40420-2777, Kontaktformular. | <ul> <li>Falls die Kachel ausgegraut ist, steigen<br/>Sie bitte direkt am USP mit<br/>Ihrer ID Austria ein.</li> <li>Sollte die Kachel nicht ersichtlich sein,<br/>setzen Sie sich bitte mit dem USP in<br/>Verbindung und klären Sie ab, warum<br/>die Verlinkung zum OeNB-Portal<br/>nicht für Sie ersichtlich ist.</li> </ul> |                                                                                                    |                                                                                                    |

Für etwaige Fragen steht Ihnen der IT-Helpdesk werktags von 07:00 bis 19:00 Uhr unter (+43-1) 40420-2777 zur Verfügung. Weiters können Sie mittels <u>Kontaktformular</u> eine Nachricht senden.

> Die Applikation "MeldeWeb" finden Sie am OeNB-Portal (www.myoenb.com). Der Einstieg muss mittels ID Austria oder EU-Login erfolgen.